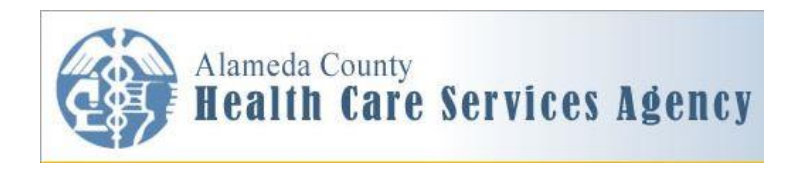

# **Quick Start**

# INSTRUCTIONS FOR REGISTERING FOR THE TRAINING: HCSA LAW & ETHICS, HIPAA, AND CONFIDENTIALITY FOR COUNTY HEALTHCARE PROVIDERS THROUGH SUMTOTAL

These step-by-step instructions are intended to assist new users to the SumTotal Learning Management System (LMS) with registering for the training "HCSA Law & Ethics, HIPAA, and Confidentiality for County Healthcare Providers." Some of the initial login steps may not apply to you if you are not accessing the new LMS for the first time. For those who are familiar with logging into the LMS, you may go directly to page 2.

## 1. LOGGING INTO SUMTOTAL LMS

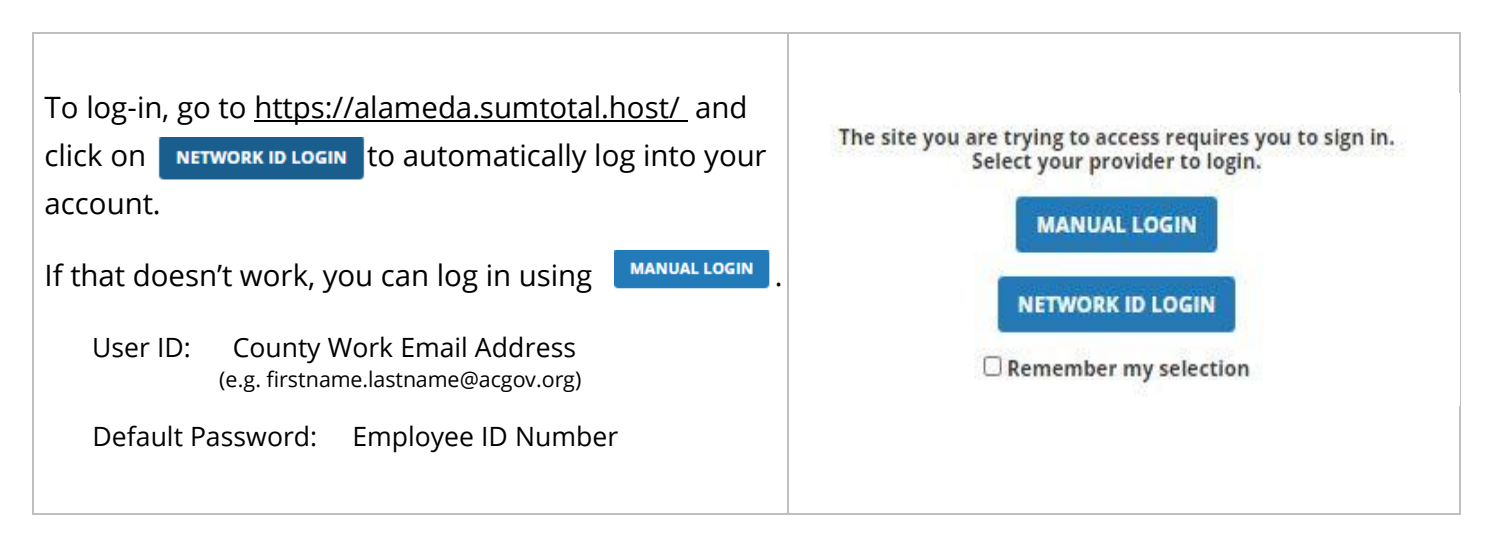

### 2. ACKNOWLEDGING ACCESS TO ONLINE CONTENT MESSAGE

(You will only encounter this message one time, so you can skip over this if you've already logged-in before)

| When you log-in for the first time, you will see the<br>Access to Online Learning Content message. | ALAMEDA COUNTY ACCESS TO ONLINE LEARNING<br>ALCO SumTotal LMS is an online learning resource system available to you<br>to build your individual strengths, supplement training, and provide<br>professional and personal development. Some Agencies/Departments may<br>agency/Department for your job position. or if your supervisor has<br>specifically assigned you to take a course, you must take and complete the<br>course during your normal working hours at times convenient for your<br>organization and only if approved in advance by your supervisor before you<br>access or take a course. |
|----------------------------------------------------------------------------------------------------|----------------------------------------------------------------------------------------------------|
| Please read the statement, type your name on the                                                   | You also may want to take a course for your personal growth that is not<br>required for your job, nor required or assigned by your supervisor. These<br>non-required or unassigned courses are referred to as elective courses, and<br>should be accessed only on your own time and only outside of your normal<br>working hours. Accessing or taking courses under those circumstances is<br>voluntary and not eligible for overtime pay or other form of compensation.                                                                                                    |
| signature line, and select the Agree or Disagree<br>button.                                        | If you are unsure regarding the appropriateness of what you want to do,<br>you must ask your supervisor for guidance before proceeding.<br>I have acknowledge that I have read, understood and accept the terms<br>stated above.<br>Please sign here<br>I DISAGREE                                                                                                    |

#### 3. LOCATING THE TRAINING

| On the upper-right hand corner of your screen, click | Type " <b>Law and Ethics, HIPAA</b> " |  |
|------------------------------------------------------|---------------------------------------|--|
| on the <b>SEARCH</b> icon.                           | into the search bar (as shown below). |  |
| Q                                                    | LEARNING - Law and ethics, HIPAA      |  |

**Find the course title in the list of results** (it will likely be first in the list). <u>Note</u>: the full title is "HCSA-ACBH-PHD: Law & Ethics, HIPAA, and Confidentiality for County Healthcare Providers." Click on the triangle on the **Select** button

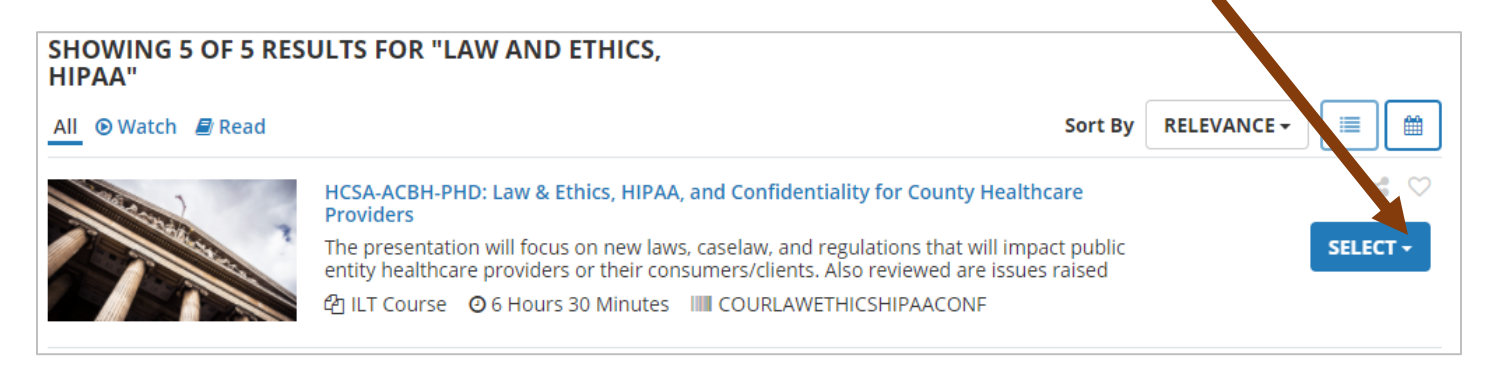

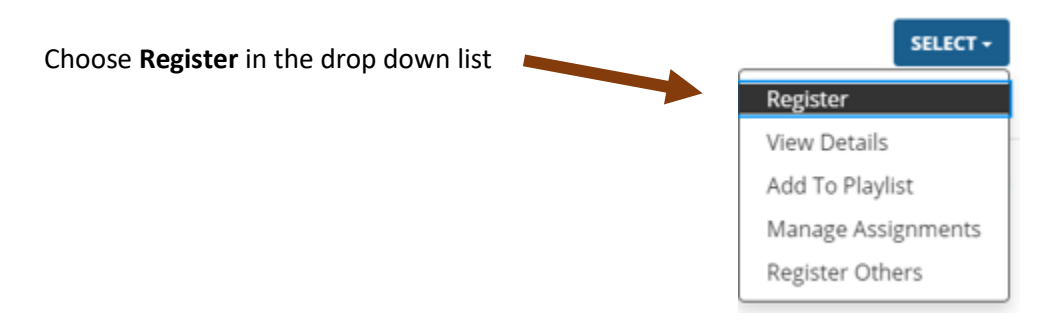

#### 4. REGISTERING FOR THE TRAINING

After selecting Register in the drop-down list, the Activity Registration screen appears which lists the general Course and the specific Class offerings. For the training on 10/29/2020, select the **Add** button. Please note: supervisor approval is required for this activity.

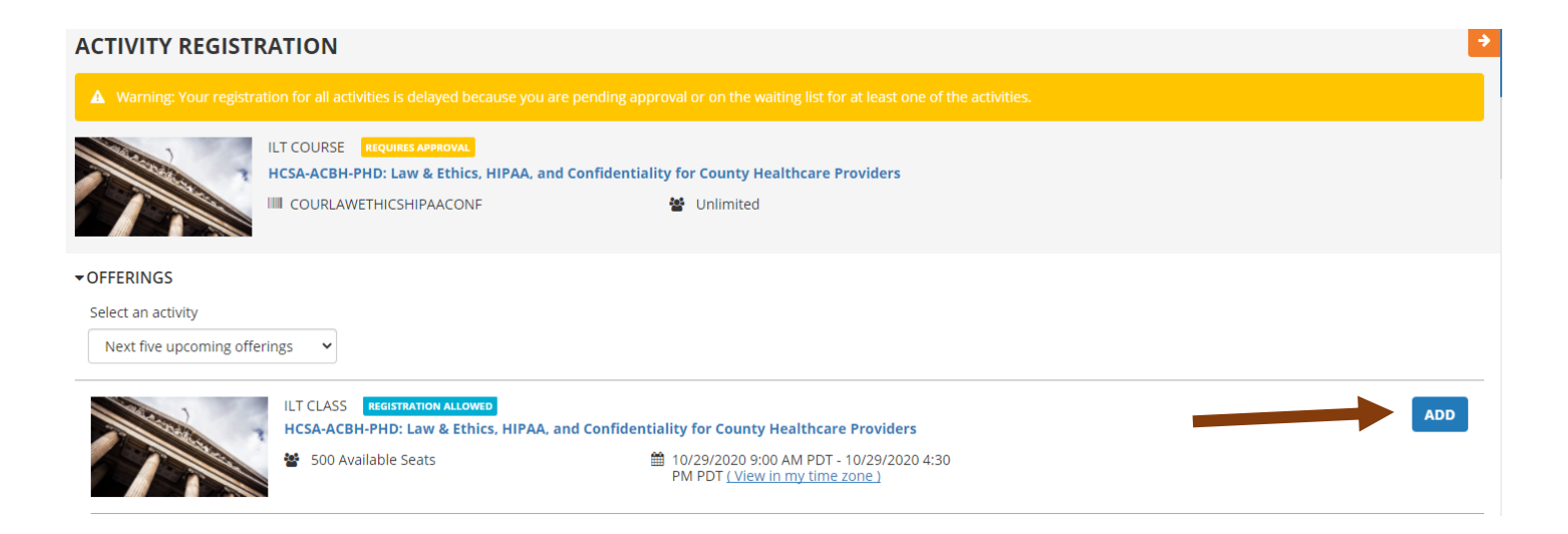

Adding the class is similar to putting it in a cart of interested classes, you are not fully registered until you select the **Register** button in the bottom right corner of the screen.

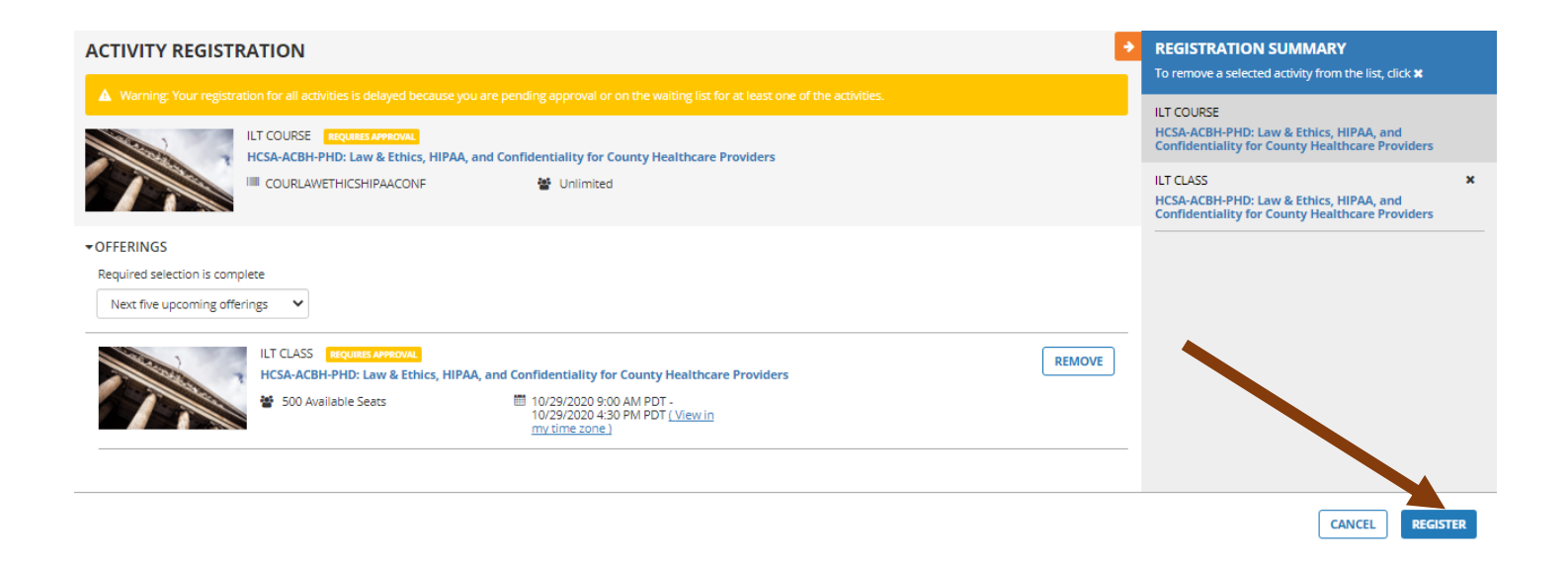

The next screen informs you that you have completed the registration process. You have registered for the class, however **you are not enrolled until your supervisor gives approval**. Once approval is provided, you will receive an email notification letting you know you are **enrolled** in the class.

| • Congratulations! You have completed the regis                                | tration process. Please look at the details below for more information about your registration status and activity progress.<br>-PHD: LAW & ETHICS, HIPAA, AND CONFIDENTIALITY FOR COUNTY<br>IE PROVIDERS PROVIDERS CONFIDENTIALITY FOR COUNTY<br>INTRONG APPROVE | Completion Status<br>0%<br>OPTIONS - |
|--------------------------------------------------------------------------------|----------------------------------------------------------------------------------------------------|--------------------------------------|
| HCSA-ACBH-PHD: Law & Ethics, HIPAA, an<br>1. HCSA-ACBH-PHD: Law & Ethics, HIPA | DETAILS ACTIVITIES   ILT Class ILT Class   HCSA-ACBH-PHD: Law & Ethics, HIPAA, and Confidentiality for County Healthcare Providers PENDING APPROVAL   10/29/2020 9:00 AM PDT - 4:30 PM PDT (View in my time zone) PENDING APPROVAL                                | OPTIONS- < Y                         |

To exit the screen, select the **Done** button.

## FOR ASSISTANCE, EMAIL YOUR DEPARTMENT ADMINISTRATOR:

HEALTH CARE SERVICES AGENCY (HCSA), <u>HCSALEARNINGCENTER@ACGOV.ORG</u> OFFICE OF THE AGENCY DIRECTOR, DEPT OF ENV. HEALTH, & TAP EMPLOYEES

# BEHAVIORAL HEALTH DEPARTMENT, TRAINING.UNIT@ACGOV.ORG

PUBLIC HEALTH DEPARTMENT, PHDWORKFORCEDEVELOPMENT@ACGOV.ORG